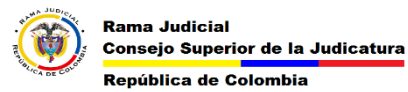

## ACTIVAR POR DEFECTO LAS CONFINACIONES DE ENTREGA EN CLIENTE DE CORREO OUTLOOK 2010

Es manual describe la forma como se activan en cliente de correo Outlook las confinaciones de entrega de un mensaje. En la en cliente Outlook en la parte derecha damos click en archivo y luego en opciones

| 🧕 👫 🕐 🔄 Bandeja de entrada - Rama Judicial - William Andres Torres Sarmiento - So |                                 | Soporte Correo en Sitio - Microsoft Outlook                                                                                                    |                                                                                                    |
|-----------------------------------------------------------------------------------|---------------------------------|----------------------------------------------------------------------------------------------------|----------------------------------------------------------------------------------------------------|
| Archivo Inicio Enviar                                                             | recibir Carpeta Vista           | a Rama Judicial                                                                                                    |                                                                                                    |
| Guardar como 🖄 Guardar datos adjuntos                                             | Informació                      | n de cuentas<br>al Collaboration Server                                                                                                    |                                                                                                    |
| Información                                                                       | MAPI                            |                                                                                                    |                                                                                                    |
| Abrir                                                                             | 🖶 Agregar cuenta                |                                                                                                    | Contraction Contraction Contracti |
| Imprimir                                                                          | 1                               | Configuración de la cuenta<br>Modifique las opciones de esta cuenta y configure conexiones                                                           | <b>**</b>                                                                                                    |
| Ayuda                                                                             | Configuración<br>de la cuenta * | adicionales.                                                                                                    |                                                                                                    |
| 🔀 Salir                                                                           |                                 |                                                                                                    |                                                                                                    |
|                                                                                   | Herramientas<br>de limpieza +   | Limpieza de buzón<br>Administre el tamaño del buzón vaciando los elementos eliminados<br>y archivando.                                               |                                                                                                    |
|                                                                                   | Administrar<br>reglas y alertas | Reglas y alertas<br>Use Reglas y alertas<br>correo electrónico entrantes y reciba actualizaciones cuando se<br>agreguen, cambien o quiten elementos. |                                                                                                    |

Se abrirá un menú en la parte izquierda damos click en correo luego en la parte de derecha vamos a bajar el scroll hasta el menú de seguimiento donde encontraremos la opción confirmación de entrega de que el mensaje se entregó marcamos esta opción y damos click en aceptar.

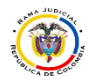

## MESA DE AYUDA CORREO ELECTRONICO CONSEJO SUPERIOR DE LA JUDICATURA

| 1                                    | ,                                                                                                    |                                                                                                    |  |  |
|--------------------------------------|----------------------------------------------------------------------------------------------------|----------------------------------------------------------------------------------------------------|--|--|
| orreo                                | Nivel de importancia predeterminado:                                                                                                    |                                                                                                    |  |  |
| alendario                            | Marcar mensaies como caducados tras este número de días:                                                                                                    | 1                                                                                                    |  |  |
| ontactos                             | Se pueden usar comas para separar varios destinatarios del mensaie                                                                                                    | 1                                                                                                    |  |  |
|                                      | Comprobación automática de nombres                                                                                                    |                                                                                                    |  |  |
| tas y Diario                         | Eliminar las convocatorias de reunión y notificaciones de la Bandeja de entrada después de responder CTPL - ENTEAP para activir un manyale                                                                                  |                                                                                                    |  |  |
| squeda                               | Usar lista de Autocompletar para sugerir nombres al escribir en las líneas Para Rese Cov CCO                                                                                                    | Vaciar lista de Autocompletar                                                                                  |  |  |
| vil                                  | Pala, cc y cco                                                                                                    | No. of the second second second second second second second second second second second second second second s |  |  |
| oma                                  | Seguimiento                                                                                                    |                                                                                                    |  |  |
| nzado                                | Las confirmaciones de entrega y lectura ayudan a proporcionar confirmación de que los mensajes se recibieron<br>correctamente. El envio de confirmaciones no es compatible con todos los servidores de correo electrónico y |                                                                                                    |  |  |
| sonalizar cinta de opciones          | aplicaciones.<br>Para todos los mensaiss enviados, solisitar                                                                                                    |                                                                                                    |  |  |
| ra de berramientas de acceso rápido  | 🔲 Confirmación de entrega de que el mensaje se entregó al servidor de correo electrónico del destinatario                                                                                                    |                                                                                                    |  |  |
| to de netrointentor de accero rapido | Confirmación de lectura de que el destinatario vio el mensaje                                                                                                    |                                                                                                    |  |  |
| mplementos                           | Para cuarquier mensaje recipido que incluya una commación de rectura, solicitar:                                                                                                    |                                                                                                    |  |  |
| ntro de confianza                    | Enviar siempre una confirmación de lectura                                                                                                    |                                                                                                    |  |  |
|                                      | No enviar nunca una confirmación de lectura                                                                                                    |                                                                                                    |  |  |
|                                      | O Preguntar siempre si se desea enviar una confirmación de lectura                                                                                                    |                                                                                                    |  |  |
|                                      | Procesar automáticamente convocatorias de reunión y respuestas a convo                                                                                                    | acatorias de reunión y sondeos                                                                                 |  |  |
|                                      | Actualizar automáticamente el elemento enviado original con la información de confirmación                                                                                                    |                                                                                                    |  |  |
|                                      | Actualizar información de seguimiento y después eliminar las respuestas                                                                                                    | que no contienen comentarios                                                                                   |  |  |
|                                      | Después de actualizar la información de seguimiento,<br>mover la confirmación a:                                                                                                    | os eliminados Examinar                                                                                         |  |  |
|                                      | Formato del mensaje                                                                                                    |                                                                                                    |  |  |
|                                      | Usar hojas de estilos en cascada (CSS) para la apariencia de los mensajes                                                                                                    |                                                                                                    |  |  |
|                                      | Beducir el tamaño del mensaje quitando la información de formato no necesaria para mostrarlo                                                                                                    |                                                                                                    |  |  |
|                                      | Codificar datos adjuntos en formato UUENCODE al enviar mensajes de te                                                                                                    | exto sin formato                                                                                               |  |  |
|                                      |                                                                                                    |                                                                                                    |  |  |